## 証明書自動発行機 使用方法

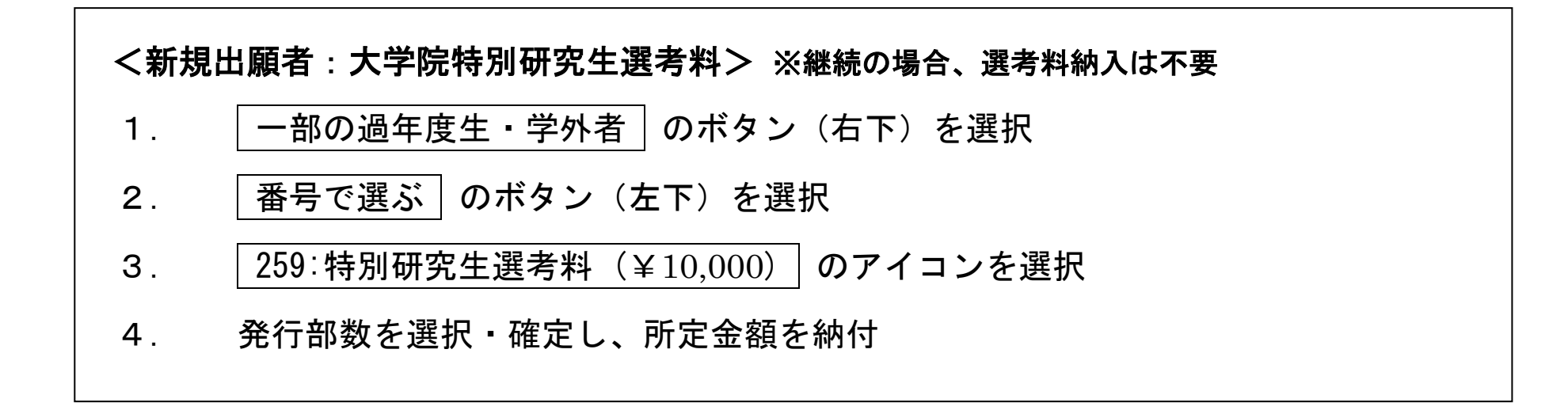

※当面の間、新紙幣はご利用いただけませんので、可能な限り旧札のご用意をお願いいたします。

以 上